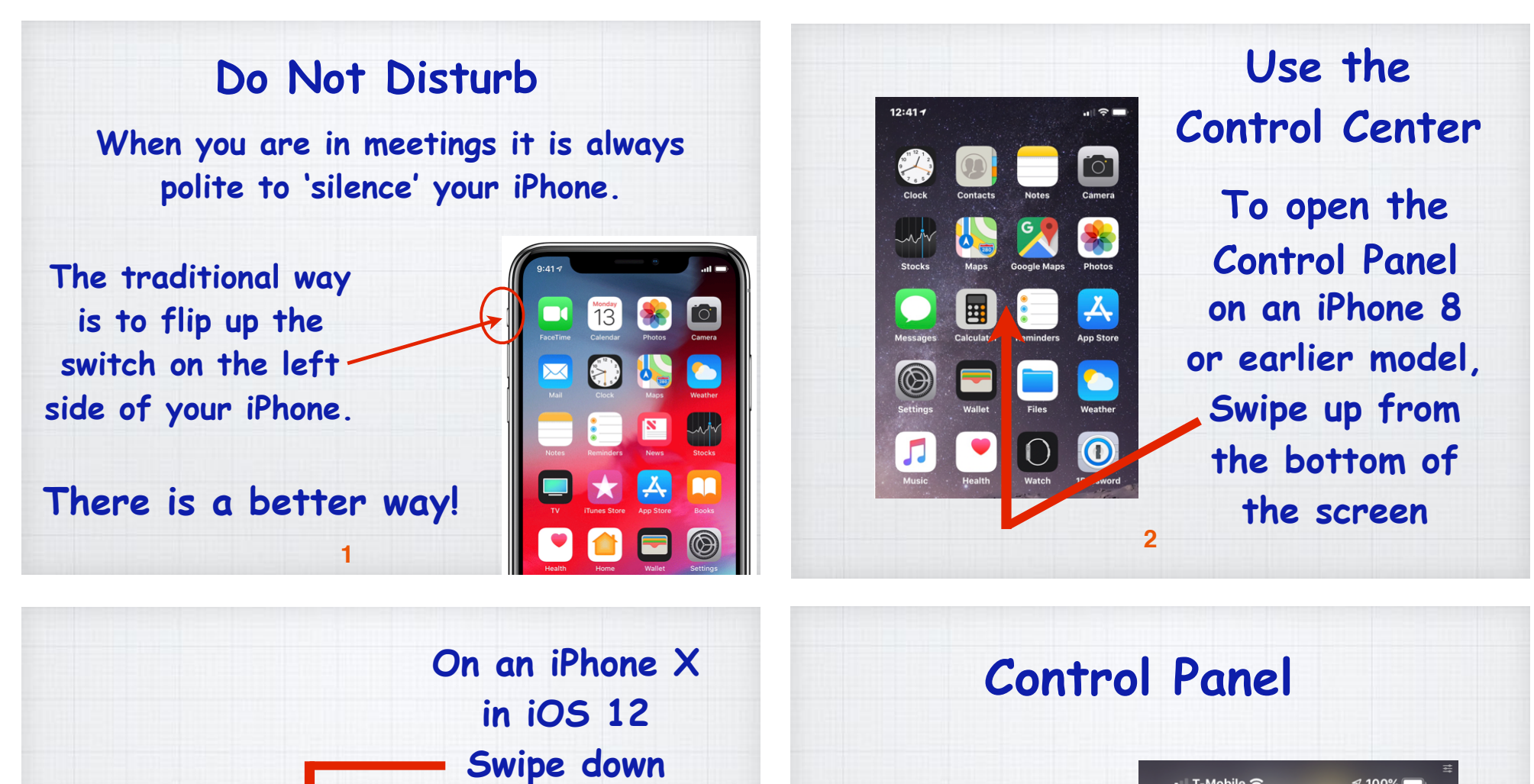

Press the 'half moon' to open the Do Not Disturb – mode

4

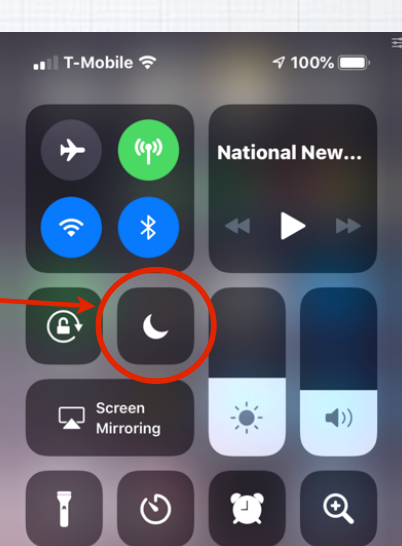

| C<br>Do Not Disturb                                 | Now you have<br>3-4 choices.<br>Chose 'Until I Leave | Settings     Do Not Disturb       Do Not Disturb     Image: Comparison of the set of the set of t | Do Not Disturb<br>Settings Menu |
|-----------------------------------------------------|------------------------------------------------------|----------------------------------------------------------------------------------------------------|---------------------------------|
| For 1 hour                                          | This Location' <b>or</b>                             | From 10:30 PM 6:30 AM                                                                                                    | There are lots more             |
|                                                     | 'Until the End                                       | When Bedtime is enabled, the lock screen will dim, calls will be silenced, and notifications will appear in                                                                                                    | options in Settings.            |
|                                                     | of this Event'                                       | Notification Center until scheduled Do Not Disturb<br>ends. You can also set up Do Not Disturb with an<br>alarm in the Clock app.                                                                                                    | For example, I set up           |
| Indian Ridge Country Club                           | if you have it in                                    | SILENCE:                                                                                                    | so my iPhone doesn't            |
| Until the end of this event<br>12:00 - 1:00 PM Test | your calendar. No                                    | While iPhone is locked 🗸                                                                                                    | ring overnight except           |
| Schedule                                            | more forgetting                                      | Incoming calls and notifications will be silenced<br>while iPhone is locked.                                                                                                    | in emergencies.                 |
| Concurre                                            | to flip back that                                    | Allow Calls From Favorites >                                                                                                    |                                 |
|                                                     | Silence switch!                                      | When in Do Not Disturb, allow incoming calls from<br>your Favorites.                                                                                                    |                                 |
|                                                     | 5                                                    | Repeated Calls                                                                                                    | 6                               |

## Do Not Disturb While Driving

Settings Do Not Disturb

| DO NOT DISTURB WHILE DRIVING                                                                                     |                                                  |  |  |
|----------------------------------------------------------------------------------------------------|--------------------------------------------------|--|--|
| Activate                                                                                                    | Manually >                                       |  |  |
| Limit notifications while driving. Ind<br>be allowed when iPhone is connect<br>Bluetooth or a hands-free accesso | coming calls will<br>ed to car<br>rv. Learn More |  |  |

## Auto-Reply To

Auto-Reply I'm driving with "Do Not D... >

Favorites >

Your Favorites will receive this message when they text you, and may break through Do Not Disturb by sending "urgent" as an additional message.

In Setting you can turn on: Do Not Disturb While Driving to help prevent the temptation of texting or talking on the phone while driving.

## Do Not Disturb While Driving

8

When Connected to Car Bluetooth
Manually

Do Not Disturb While Driving can be activated
manually from Control Center.

**Content** Activate

Automatically

You can activate it automatically (by speed), when connected to car's Bluetooth or manually by clicking the 'car' symbol in your Control Center. (Add it in Settings/Control Center)